# Anwenderdokumentation iTWO externe Planer Version 1.0

### Haupt Prozess-Schritte

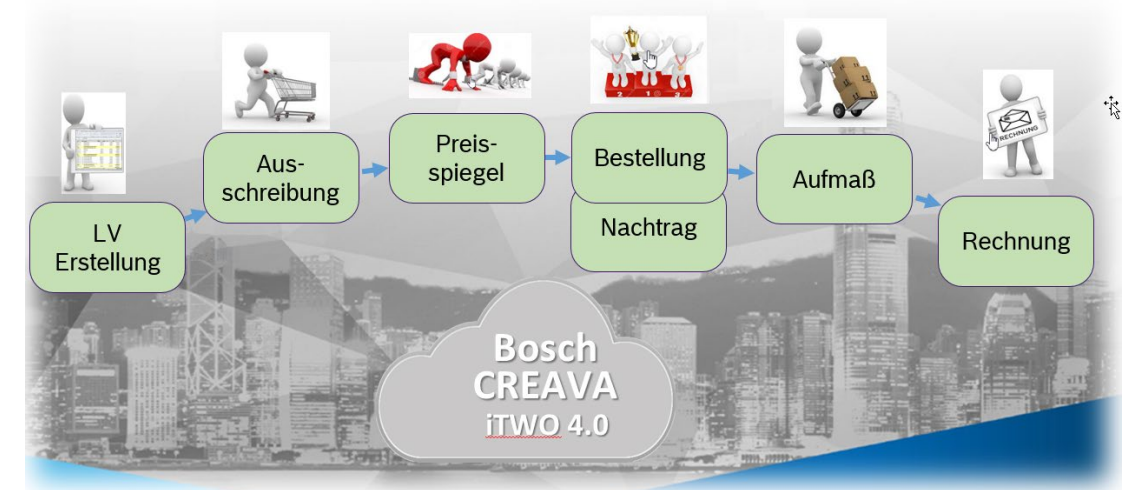

| Dokumenten-<br>Version | Kompo-<br>nenten /<br>-Version | Datum      | Bearbeiter | Beschreibung                  | Status |
|------------------------|--------------------------------|------------|------------|-------------------------------|--------|
| 1.0                    |                                | 07.08.2018 |            | Bearbeitung LV externe Planer | Neu    |

| Schlagworte     |                               |
|-----------------|-------------------------------|
| Rollen          | Externe Planer                |
| Masken          |                               |
| Prozessschritte | Bearbeitung LV externe Planer |
| Dokumententyp   |                               |

#### Allgemeine Informationen

Dieses Handbuch ist nicht für doppelseitigen Druck geeignet.

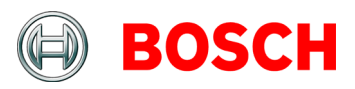

| 1. | Prozess                                     | e iTWO                                                                                                    |       |
|----|---------------------------------------------|----------------------------------------------------------------------------------------------------|-------|
| 2. | Begriffe                                    |                                                                                                    |       |
| 3. | Anmeld                                      | ung 6                                                                                                    |       |
|    | 3.1 Anr                                     | neldung6                                                                                                    |       |
|    | 3.2 Arb                                     | eitsbereich der Rolle externer Planer                                                                                                    |       |
| 4. | Modul A                                     | nlagenstamm (nicht für ext. Planer freigeschaltet) 9                                                                                            |       |
|    | 4.1 Bos                                     | ch-Ansicht Anlagenstamm9                                                                                                    |       |
| 5. | Modul P                                     | rojekt (nicht für ext. Planer freigeschaltet)                                                                                                   |       |
|    | 5.1 Bos                                     | ch-Ansicht: Projekt10                                                                                                    |       |
| 6. | Modul G                                     | eschäftspartner (nicht für ext. Planer freigeschaltet)11                                                                                        |       |
|    | 6.1 Bos                                     | sch-Ansicht Geschäftspartner11                                                                                                    |       |
| 7. | Modul T                                     | LK (nicht für ext. Planer freigeschaltet)                                                                                                    |       |
|    | 7.1 Bos                                     | ch-Ansicht- TLK (Jahresrahmen-LV)12                                                                                                    |       |
| 8. | Modul P                                     | aket13                                                                                                    |       |
|    | 8.1 Pak                                     | et aufrufen13                                                                                                    |       |
|    | 8.2 Pak<br>8.2.1<br>8.2.2<br>8.2.3          | et-Kopfdaten befüllen14<br>Dokumente (Pläne), Gesamtbeträge (Kostenschätzun<br>Bieter pflegen14<br>Kostenschätzung15<br>Vorgeschlagene Bieter16 | g) un |
|    | 8.3 Pak<br>8.3.1<br>8.3.2<br>8.3.3<br>8.3.4 | et manuell anlegen                                                                                                    |       |
|    | 8.4 Pos<br>8.4.1<br>8.4.2<br>8.4.3          | itionen bearbeiten                                                                                                    |       |
|    | 8.4.4<br>8.4.5<br>8.4.6                     | Eventual-, Bedarfs- und Alternativpositionen pflegen<br>Lohn- und Materialanteil aktivieren                                                     | 22    |
|    | 8.4.7                                       | Auftragnehmer- und Bietertextergänzungen eingeben                                                                                               | 23    |
|    | 8.4.9<br>8.4.10                             | Positionen innerhalb LV kopieren und verschieben<br>Bearbeitungsstatus                                                                          | 26    |

und

| 8.5 | Weitere LV Fu | nktionen2             | 7 |
|-----|---------------|-----------------------|---|
| 8.  | 5.1 LV neu nu | mmerieren2            | 7 |
| 8.6 | LV über GAEB  | Import anlegen2       | 9 |
| 8.7 | LV drucken    |                       | 0 |
| 8.  | 7.1 Google Cl | nrome Pop-up Blocker3 | 3 |
|     |               |                       |   |

 $\ensuremath{\mathbb{C}}$  Alle Rechte bei Robert Bosch GmbH, auch für den Fall von Schutzrechtsanmeldungen

# 1.Prozesse iTWO

### Haupt Prozess-Schritte

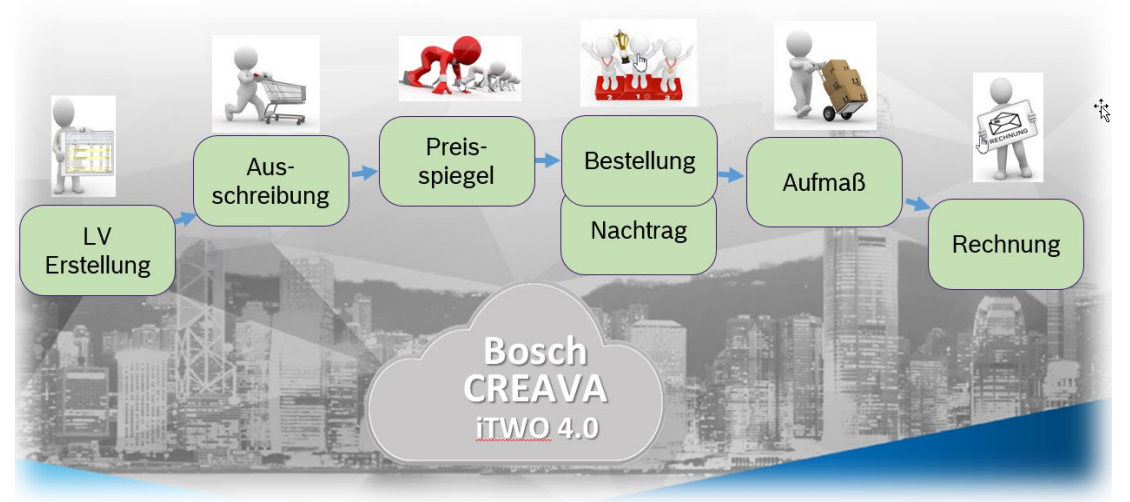

# 2.Begriffe

| BTB Tool           |   | iTWO Tool                                         |
|--------------------|---|---------------------------------------------------|
| Standort / Gebäude | ≙ | Anlagenstamm                                      |
| -                  | ≙ | Projekt                                           |
| Lieferanten        | ≙ | Geschäftspartner                                  |
| Standard –LV       | ≙ | Pakete unter STD-Fachabt. Z.B. STD-REC2           |
| LV-Kopf            | ≙ | Paket                                             |
| LV-Pos.            | ≙ | LV-Pos.                                           |
| BANF               | ≙ | BANF                                              |
| Jahresrahmen-LV    | ≙ | Werden im TLK-Modul zur Abrechnung bereitgestellt |

## 3.Anmeldung

#### 3.1 Anmeldung

Hinweis ! Die Anwendung sollte ausschließlich im Browser Google Chrome oder Microsoft Edge erfolgen. Sollten Sie die Registrierung bisher in einem anderen Browser durchgeführt haben, ist es jetzt notwendig den Link zu kopieren und mit Chrome oder Edge zu öffnen.

Die Anmeldung ist nur möglich, wenn Sie sich bereits im Bosch-iTWO-Portal registriert haben.

Login: Link

Auf "Sign via Bosch Ciam ..." klicken

| iTWO4.0 Portal                                                                                    |
|---------------------------------------------------------------------------------------------------|
| Hallo!                                                                                            |
| Willkommen im BOSCH iTWO 4.0 Internetportal.                                                      |
| Bevor Sie dieses Portal verwenden können, müssen Sie sich mit Bosch Ciam Authetication            |
| Wählen Sie dazu unten Bosch CIAM aus.                                                             |
| Nach der erfolgreichen Anmeldung werden Sie auf das BOSCH iTWO 4.0 Internetportal zurückgeleitet. |
| Gutes Gelingen!                                                                                   |
| d <sup>⊷</sup> Sign via Bosch Ciam Authentication 1 → €                                           |
| Deutsch (de) - Nutzungsbedingungen Lrechtlicher Hinweis                                           |
|                                                                                                   |

Geben Sie Ihre Anmeldedaten die Sie bei der Registrierung hinterlegt haben ein:

| BOSCH<br>Techna fürs Latern |                           |         |                      |  |
|-----------------------------|---------------------------|---------|----------------------|--|
|                             | Mit Ihrer Bosch-ID ai     | nmelden |                      |  |
|                             | E-Mail Adresse            | 0       |                      |  |
|                             | Passwort                  | I       | ©                    |  |
|                             | Angemeldet bleiben        |         | Passwort vergessen > |  |
|                             | 3<br>Anmelden             |         |                      |  |
|                             | Noch nicht registriert? > |         |                      |  |

Die folgende Ansicht wird geöffnet:

- (1 + 2) Bitte hinterlegen Sie Ihre Spracheinstellung.
- (3) Bitte klappen Sie den Ordner "Bosch" auf.
- (4) Bitte klicken Sie nun auf "4000 Robert Bosch GmbH".
- (5) Bitte prüfen Sie, ob die "Portal-Quote"-Rolle ausgewählt ist.
- (6) Bitte wählen Sie "Weiter".

|                    | ogether                             |                     |
|--------------------|-------------------------------------|---------------------|
| Bitte wählen Sie E | enutzer spezifische Oberfläche- une | d Datensprache aus. |
| Oberflächensprache | Deutsch                             |                     |
| Datensprache       | Deutsch                             |                     |
| Mandant A BOS      | CH<br>00 Robert Bosch GmbH          |                     |
| 4                  |                                     |                     |

#### 3.2 Arbeitsbereich der Rolle externer Planer

Im Arbeitsbereich werden in einer Kachelansicht die verschiedenen Arbeitsmodule, auf welche die externe Planer-Rolle zugreifen kann, angezeigt.

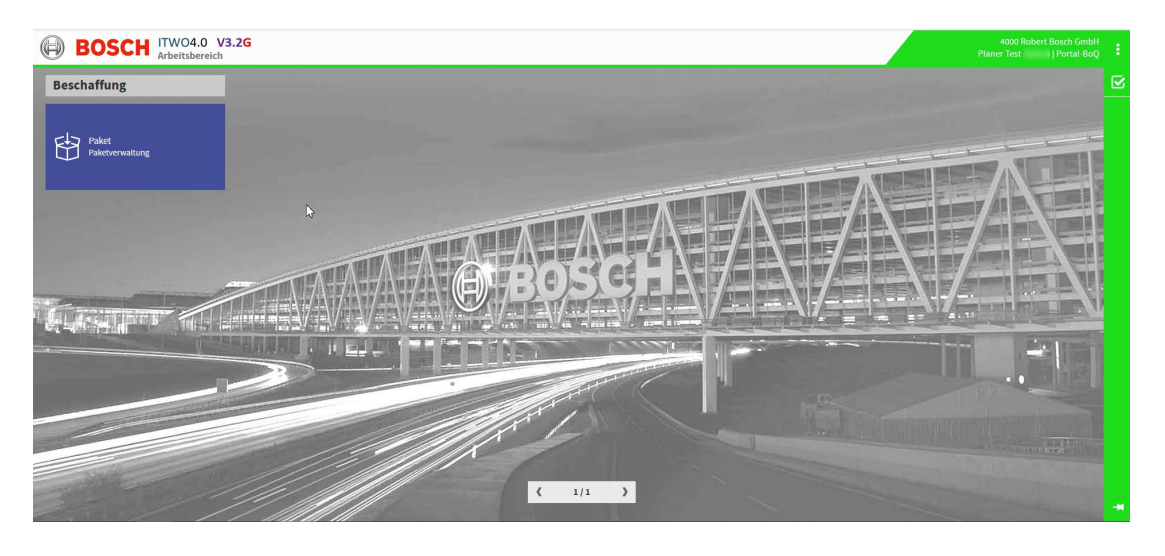

## 4. Modul Anlagenstamm (nicht für ext. Planer freigeschaltet)

4.1 Bosch-Ansicht Anlagenstamm

5.1 Bosch-Ansicht: Projekt

 $\ensuremath{\mathbb{C}}$  Alle Rechte bei Robert Bosch GmbH, auch für den Fall von Schutzrechtsanmeldungen

## 6.Modul Geschäftspartner (nicht für ext. Planer freigeschaltet)

6.1 Bosch-Ansicht Geschäftspartner

 $\ensuremath{\mathbb{C}}$  Alle Rechte bei Robert Bosch GmbH, auch für den Fall von Schutzrechtsanmeldungen

7. Modul TLK (nicht für ext. Planer freigeschaltet)

7.1 Bosch-Ansicht- TLK (Jahresrahmen-LV)

### 8. Modul Paket

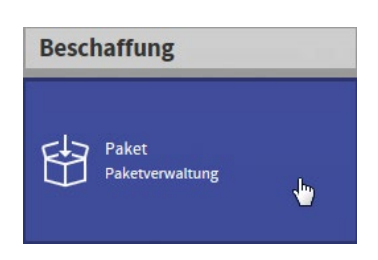

Grundsatz: Leistungsverzeichnisse gehören immer zu einem Paket, dem Projekt und einem Gebäude aus dem Anlagenstamm. Um eine Doppelanlage (Paket und LV-Kopf mit unterschiedlichen Bezeichnungen) zu vermeiden wird im Bosch-System bei Anlage des Paketes automatisch der LV-Kopf erzeugt.

**Grundsätzlich darf ein Paket immer nur ein LV beinhalten.** Technisch möglich sind jedoch auch mehrere LV's im Paket. Allerdings gibt es damit Probleme mit dem Druck eines einzelnen LV's. Innerhalb des Paketes müssen/können auch weitere Daten wie z.B. Startund Ende-Datum eingegeben werden.

#### 8.1 Paket aufrufen

1. Portalansicht ziehen:

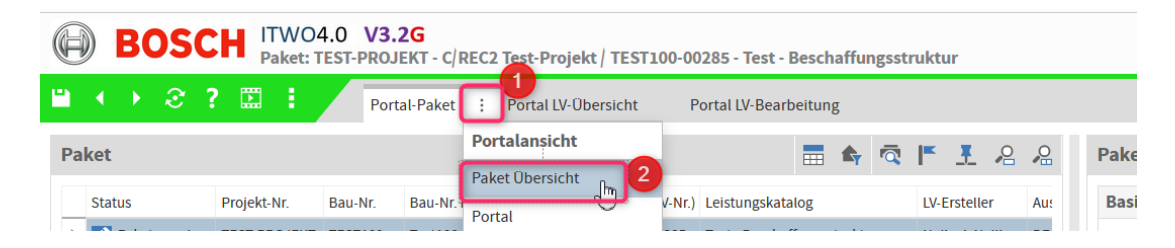

2. Ansicht aktualisieren:

|        | SCH ITWO<br>Paket: | 04.0 V3 | . <b>2G</b><br>JEKT - C/REC2 Test-Pro | jekt / TEST100-00  | )285 - Test - Bescl | naffur   | ngsstri | ıktur      |      |     |              |  |
|--------|--------------------|---------|---------------------------------------|--------------------|---------------------|----------|---------|------------|------|-----|--------------|--|
|        | ? 🖾 :              | Por     | tal-Paket : Portal LV                 | -Übersicht P       | ortal LV-Bearbeitur | g        |         |            |      |     |              |  |
| Paket  | Aktualisieren      |         |                                       |                    | =                   | <b>₽</b> | ā       | <b>F</b> . |      | 2   | Paket Detail |  |
| Status | Projekt-Nr.        | Bau-Nr. | Bau-Nr. Bezeichnung                   | Paket-Nr. (LV-Nr.) | Leistungskatalog    |          |         | LV-Erste   | ller | Aus | Basisdaten   |  |

Anschließend erhalten Sie eine Übersicht der Pakete für die Sie freigeschaltet sind:

| BOSCH ITWO4.0 V3.2G<br>Paket: TEST-PROJEKT - C/REC2 Test-Projekt / TEST100-00285 - Test - Beschaffungsstruktur       | 4000 Robert Bosch GmbH<br>Planer Test 1   Portal-BoQ |
|----------------------------------------------------------------------------------------------------|------------------------------------------------------|
| 🗎 🔸 🗞 ? 🛄 : 🛛 Portal-Paket : Portal LV-Übersicht 🦳 Portal LV-Bearbeitung                                             | م ا                                                  |
| Paket 🖬 🛊 🗟 F I A A Paket De                                                                                         | etail 🛛 🕆 ২ ন্র্ 🔒                                   |
| Status Projekt-Nr. Bau-Nr. Bau-Nr. Bezeichnung Paket-Nr. (LV-Nr.) Leistungskatalog LV-Ersteller Au:                  | aten 🔺 ^ 📔                                           |
| Kommer Paket angel TEST-PROJEKT TEST100 Test100 TEST100-00285 Test-Beschaffungsstruktur Nalinci, Nelli DE     Status | us *                                                 |
| ka Id ★                                                                                                    | 1010691                                              |
| Projek                                                                                                    | ektnummer * TEST-PROJEKT C/REC2 Test-Projekt         |
| Bau-N                                                                                                    | -Nr. TEST100 Test100                                 |
| Ausfül                                                                                                    | führungsort DE 70049 Teststadt, Test-Strasse 💌 🗙 🚥   |
| . Leistu                                                                                                    | tungskatalog 9999 Test - Beschaffungsstruktur        |
| Zusat                                                                                                    | atz zu Leistungskatalog                              |
|                                                                                                    | li.                                                  |
| Einträge: 1/1 LV-Nr.                                                                                                 | 4r. * TEST100-00285 Test - Beschaffungsstruktur      |
| A *                                                                                                    | IF-Nr.                                               |
| Beschaffung-LVs 🔽 🗟 📅 🧟 🔏 Anfrag                                                                                     | age-Nr.                                              |
| LV-Nr. Leistungskatalog Gesamtbetrag Währung Angeb                                                                   | ebote                                                |
| TEST100-00285 Test - Beschaffungsstruktur 0,00 EUR Bestel                                                            | tell-Nr.                                             |
| Mand                                                                                                    | idant * 4000 Robert Bosch GmbH 🗸                     |
| Einträge: 1/1 Paket Deta                                                                                             | tail Dokument Gesamtbeträge Vorgeschlagene Bieter    |

#### 8.2 Paket-Kopfdaten befüllen

#### 8.2.1 Dokumente (Pläne), Gesamtbeträge (Kostenschätzung) und Bieter pflegen

| BOSCH ITWO4.0 V3.2G<br>Paket: TEST-PROJEKT - C/REC2 Test-Projekt / TEST100-00285 - Test - Beschaffungsstruktur |                         | 4<br>Planer                 | 4000 Robert Bosc<br><sup>.</sup> Test Nalinci   Poi | h GmbH<br>ˈtal·BoQ | :           |
|----------------------------------------------------------------------------------------------------|-------------------------|-----------------------------|-----------------------------------------------------|--------------------|-------------|
| 💾 🔹 🗧 ? 🖾 🚦 🛛 Portal-Paket 👔 Portal LV-Übersicht 🦳 Portal LV-Bearbeitung                                       |                         |                             |                                                     |                    | ,o          |
| Paket 📅 🏟 🗖 🏲 🧏 🖉 Paket Detail                                                                                 |                         |                             | * *                                                 | ā                  | i           |
| Status Projekt-Nr. Bau-Nr. Bau-Nr. Bezeichnung Paket-Nr. (U/-Nr.) Leistungskatalog LV-Ersteller Au: Basisdaten |                         |                             |                                                     | · ^                | I*          |
|                                                                                                    | Paket angelegt          |                             |                                                     |                    | ₿           |
| ld *                                                                                                    |                         |                             | 1010691                                             |                    | <b>*</b> /~ |
| Projektnummer * TES                                                                                            | ST-PROJEKT              | C/REC2 Test-Projekt         |                                                     |                    |             |
| Bau-Nr. TES                                                                                                    | ST100                   | Test100                     |                                                     |                    |             |
| [wsführungsort DE                                                                                              | 70049 Teststadt, Test-S | itrasse                     | * × …                                               |                    |             |
| Leistungskatalog 999                                                                                           | 99                      | Test - Beschaffungsstruktur |                                                     |                    |             |
| Zusatz zu Leistungskatalog                                                                                     |                         |                             |                                                     |                    |             |
| ¢                                                                                                    |                         |                             | 11.                                                 |                    |             |
| Einträge: 1/1 LV-Nr. * TES                                                                                     | ST100-00285             | Test - Beschaffungsstruktur |                                                     |                    |             |
| BANF-Nr.                                                                                                    |                         |                             |                                                     |                    |             |
| Beschaftung-LVs G 🕝 🌐 🛱 🔏 Anfrage-Nr.                                                                          |                         |                             |                                                     |                    |             |
| LV-Nr. Leistungskatalog Gesamtbetrag Wahrung Angebote                                                          |                         |                             |                                                     |                    |             |
| TEST100-00285 Test - Beschaffungsstruktur 0,00 EUR Bestell-Nr.                                                 |                         |                             |                                                     |                    |             |
| Manda <mark>nt *4nn</mark>                                                                                     | 00                      | Robert Bosch GmbH           |                                                     | ~                  |             |
| Einträge: J/1 Paket Detail Dokument Gesamtbetra                                                                | räge Vorgeschlagene Bi  | ieter                       |                                                     |                    | -           |

Über den Container Dokumente können Pläne und andere Dokumente dem Paket angefügt werden.

<sup>©</sup> Alle Rechte bei Robert Bosch GmbH, auch für den Fall von Schutzrechtsanmeldungen

| okument                           |                                         |                       | 5 5 🖬 🗟 🕇                              | 1 2 4 2 3 9                       | ☆         |
|-----------------------------------|-----------------------------------------|-----------------------|----------------------------------------|-----------------------------------|-----------|
| Dokument für:                     | Тур                                     | Bezeichnung           | Ursprünglicher Dateiname               | Zatum An                          | gelegt    |
| Bieter                            | PDF Anhang                              | test plan 3.pdf       | test plan 3.pdf                        | Del                               | a         |
| Bieter ×                          | PDF Anhang                              | test plan 5.pdf       | test plan 5.pdf                        | Dokumente im<br>Evolorer auswähle | n         |
| Bieter                            | 3 Anhang                                | test plan 2.pdf       | test plan 2.pdf                        | und auf "öffnen"                  | a         |
| Einkauf                           | PDF Anhang                              | test plan 1.pdf       | test plan 1.pdf                        | klicken                           | а         |
| h.                                | OF Anhang                               | test plan 4.pdf       | test plan 4.pdf                        | Kilokoli                          | a         |
| Einkauf                           | PDFAnhang                               | Bietervorschläge.pdf  | Bietervorschläge.pdf                   | 05.07.2019 Xn                     | ai1wa     |
| Auswahl o<br>Bieter oo<br>Einkauf | b Unterlag<br>der nur für<br>bestimmt s | en für<br>den<br>sind |                                        |                                   |           |
|                                   | $\sim$                                  |                       | ~~~~~~~~~~~~~~~~~~~~~~~~~~~~~~~~~~~~~~ | ~~~~~~~~~~~~~~~~~                 |           |
|                                   | 10 10 10 10 10 10 10 10                 |                       | ~ ~ ~ ~ ~ ~ ~ ~ ~ ~ ~ ~                | • • • • • • • • • • • •           | $\bowtie$ |
|                                   |                                         |                       |                                        |                                   | •         |

#### 8.2.2 Kostenschätzung

Im Container Gesamtbeträge muss die Kostenschätzung eingegeben werden.

| Gesamtbeträge    |       |          |      |      |    | ব  | $\overline{\Gamma}$ | 2      | 2      | 6     | 0.     | \$-\$ |
|------------------|-------|----------|------|------|----|----|---------------------|--------|--------|-------|--------|-------|
| Typ Beschreibung | Netto | -        |      |      |    |    |                     |        |        |       |        |       |
| Kostenschätzung  |       | 10.000,0 |      |      |    |    |                     |        |        |       |        |       |
|                  |       |          | 2    |      |    |    |                     |        |        |       |        |       |
| ~~~~~~~          | ~~~~  | ~~~      | ~~~~ | ~~~~ | ~~ | ~~ | $\sim$              | $\sim$ | $\sim$ | $\gg$ | $\sim$ | ~~    |
|                  |       |          |      |      |    |    |                     |        |        |       |        |       |
|                  |       |          |      |      |    |    |                     |        |        |       |        |       |
| Einträge: 1/1    |       |          |      |      |    |    |                     |        |        |       |        | 1     |
|                  |       |          |      |      |    |    |                     |        |        |       |        |       |

#### Hinweis:

Die Kostenschätzung sollte nicht mit dem Gesamtbetragsfeld des Beschaffungs-LVs verwechselt werden.

| < → @ `                                                    | ? 🔛 🕴 Ра                                                            | ket i EV-Übersicht                        | LV-Bearbeitung                                       | Quell-LV Portal-Pake                                                           | t Portal LV                       |              |                                     |                          |         |
|------------------------------------------------------------|---------------------------------------------------------------------|-------------------------------------------|------------------------------------------------------|--------------------------------------------------------------------------------|-----------------------------------|--------------|-------------------------------------|--------------------------|---------|
| aket                                                       |                                                                     |                                           |                                                      | * 🖬 🗟 🗄 🖘                                                                      | 🧟 🖪 🗜                             | ₽ ₽ ♥•       | Gesamtbeträge                       |                          |         |
| Status <ul> <li>Paket wurd</li> <li>Paket angel</li> </ul> | Projekt-Nr. Bau-Nr.<br>TEST-PROJEKT TEST100<br>TEST-PROJEKT TEST100 | Bau-Nr. Bezeichnung<br>Test100<br>Test100 | Paket-Nr. (LV-Nr.)<br>TEST100-00185<br>TEST100-00181 | Leistungskatalog<br>Teit - Beschäffungsstruktur<br>Test - Reschäffungsstruktur | LV-Ersteller<br>Bleicher<br>Savic | Ausführungsc | Typ Beschreibung<br>Kostenschätzung | Netto                    |         |
| Einträge: 100/100                                          |                                                                     |                                           | G                                                    | esamtpreis au                                                                  | s                                 |              |                                     |                          |         |
| schaffung-LVs                                              |                                                                     |                                           | L                                                    | V-Bearbeitung                                                                  |                                   | ·2 ·2 ☆ •    |                                     |                          |         |
| LV-Nr.<br>TEST100-00168                                    | Leistungskatalog<br>Test                                            | Gesamtbe                                  | 151,00 EUR                                           |                                                                                |                                   |              |                                     |                          | Ľ,      |
|                                                            |                                                                     |                                           |                                                      |                                                                                |                                   |              | Einträge: 1/1                       |                          |         |
| Einträge 1/1                                               |                                                                     |                                           |                                                      |                                                                                |                                   |              | Daket Detail Sachh Pollen           | Sachh Pechte Dokument Ge | camthet |

Im Reiter LV-Bearbeitung kann eine detaillierte Kostenschätzung auf EP-Ebene vorgenommen werden.

| 1  |            | 2?      | -           | Paket | LV-Übersicht | LV-Bearbeitung | Quell-LV Porta | -Paket | Por  | tal LV |      |      |       |    |        |           |        |
|----|------------|---------|-------------|-------|--------------|----------------|----------------|--------|------|--------|------|------|-------|----|--------|-----------|--------|
| LV | Struk      | tur     |             |       |              |                |                |        |      |        |      |      |       | Θ  | 5      | 10        | χ [    |
|    | Struktu    | ır      | Referenznum | nmer  | Pos.Typ      | Kurztext       | Menge          | ME     | LAMA | Psch L | A    | Ма   | EP    | GP | -      | xterne ME | E/B-Po |
|    | × 💾        |         | TEST100-001 | .68   | LV-Kopf      | Test           |                |        |      |        |      |      |       |    | 151,00 |           |        |
|    | A (        | 2       | 5.          |       | Los          | Los 1          |                |        |      |        |      |      |       |    | 151,00 |           |        |
|    |            | <b></b> | 5. 5.       |       | Teil         | Teil 1         |                |        |      |        |      |      |       |    | 151,00 |           |        |
|    |            | :=      | 5, 5, 5,    |       | Positi       | Test 1         | 10,000         |        |      |        | 0,00 | 0,00 | 3,00  |    | 30,00  |           | Standa |
|    |            |         | 5. 5. 10.   |       | Positi       | Test 2         | 5,000          |        |      |        | 0,00 | 0,00 | 14,00 |    | 70,00  |           | Standa |
|    |            | :=      | 5. 5. 15.   |       | Positi       | Test 3         | 1,000          |        |      |        | 0,00 | 0,00 | 3,00  |    | 3,00   |           | Stand  |
|    |            | ==      | 5. 5. 20.   |       | Positi       | TEst 4         | 6,000          |        |      |        | 0,00 | 0,00 | 8,00  |    | 48,00  |           | Stand  |
|    |            |         |             |       |              |                |                |        |      |        |      |      |       | l. |        |           |        |
| 4  |            |         |             |       |              |                |                |        |      |        |      |      |       |    |        |           |        |
| E  | inträge: ' | 7/7     |             |       |              |                |                |        |      |        |      |      |       | N  |        |           |        |

Allerdings wird diese detaillierte Kostenschätzung bei der Vergabe mit den verhandelten Preisen überschrieben.

#### 8.2.3 Vorgeschlagene Bieter

| BOSC               | H iTW<br>Paket:  | 04.0<br>Bue-FCM - Beste | llungen für :  | Standor   | FCM / BUE10      | 0-00001 - Elektr   | oinstallation / Elektro   | installation                       |               |                |                     |              | 4000 Robert | Bosch GmbH |   |
|--------------------|------------------|-------------------------|----------------|-----------|------------------|--------------------|---------------------------|------------------------------------|---------------|----------------|---------------------|--------------|-------------|------------|---|
| () € 3             | ? 🖾 🗄            | Paket :                 | LV-basiert     | LV        | Detail D         | etails             |                           |                                    |               |                |                     |              |             |            |   |
| <b>15</b>          |                  |                         |                |           | e 🕫 者            | 🗟 🚍 🗟              | F I ₽ \$                  | Vorgeschlagene Bieter              |               |                |                     | 60           |             | ° 🔉 🔅      | I |
| Status             | Projekt-Nr.      | Projektname             | Bau-Nr.        | Bau-Nr. B | lezeichnung      | Paket-Nr. (LV-Nr.) | Leistungskatalog          | Lieferernaar                       | Status        | C/RE-LNr.:     | SAP                 | Straße       | PLZ         | Stadt      | 1 |
| 🔗 Paket angel      | Bue-FCM          | Bestellungen fü         | . BUE100       | Bürogebä  | iude             | BUE100-00001       | Elektroinstallation       | 🖌 Siemens 🍟 Y 🗙                    |               |                |                     |              |             |            |   |
| schäftspartner S B | Business Partner | Geschäftspartner        |                |           | Seschäftspartner | A Geschäftspartne  | r 3 Geschäftspartner 4 Su | hbegriff Bezeichnung               | _             |                |                     |              |             |            |   |
| Anfragestatus      |                  | Ritz Instrument Tra     | insformers Gml | bH :      | Standort Wirges  |                    |                           | Ritz Instrument Transfo            | *             |                |                     |              |             |            | I |
| Anfragestatus      |                  | Schäfer Aufzüge Gn      | nbH            |           |                  |                    |                           | Schäfer Aufzüge GmbH               |               |                |                     |              |             |            | l |
| Anfragestatus      |                  | Schmid & Kahlert G      | SmbH & Co. KG  |           |                  |                    |                           | Schmid & Kahlert Gmbl              |               |                |                     |              |             |            |   |
| Anfragestatus      |                  | Schneestern GmbH        | 1 &Co.KG       | 1         | Kai Siebdrath    |                    |                           | Schneestern GmbH &Co               |               |                |                     |              |             |            | 1 |
| Anfragestatus      |                  | Schnepf Planungsg       | gruppe         | 1         | Energietechnik   |                    |                           | Schnepf Planungsgrup               |               |                |                     |              |             |            |   |
| Anfragestatus      |                  | Schreinerei Walter      | Jauss          |           |                  |                    |                           | Schreinerei Walter Jaus            |               |                |                     |              |             |            | l |
| Anfragestatus      |                  | Sempell AG              | -              |           |                  |                    |                           | Sempell AG                         |               |                |                     |              |             |            | 1 |
| Anfragestatus      |                  | Siemens                 | 4              |           | Brd Floor, Prena |                    |                           | Siemens                            |               |                |                     |              |             |            | l |
| Anfragestatus      |                  | Sieme                   |                |           |                  |                    |                           | Siemens                            | *             |                |                     |              |             |            | l |
| chaffung-LVs       |                  |                         | -              |           | <b>`</b>         | [] []              |                           | <b>€2</b> ≪ 1 · 100 / 176          |               | Jber die Pfe   | eiltasten kan       | n            |             |            |   |
| LV-Nr.             | Leistungska      | talog                   | Ge             | samtbetra | g Währung        |                    |                           |                                    |               | Sucherae       | bnis Seite          |              |             |            | I |
| BUE100-00001       | Elektroinsta     | llation                 |                |           | 0,00 EUR         |                    |                           |                                    |               | gewechse       | elt werden.         |              |             |            |   |
|                    |                  |                         |                |           |                  |                    |                           | <<br>Paket Detail Sachb. Rollen Sa | chb. Rechte [ | lokument Gesam | itbeträge Vorgeschl | agene Bieter |             | F          |   |

© Alle Rechte bei Robert Bosch GmbH, auch für den Fall von Schutzrechtsanmeldungen

#### 8.3 Paket manuell anlegen

Nachdem das Paket durch den internen Planer erstellt wurde, kann das LV innerhalb des Pakets angelegt werden (Registerkarte/Tabs: LV-Übersicht oder LV-Bearbeitung)

#### 8.3.1 LV-Struktur

In den Dokument-Eigenschaften kann die LV Struktur definiert werden. Diese Einstellung bezieht sich ausschließlich auf dieses LV und hat keine Auswirkungen auf andere LVs. Bosch gibt automatisch, ohne Ihren Eingriff, die folgende GAEB-Standardstruktur 112222PPPPI vor.

2-stellige Lose

4-stellige Teile

4-stellige Positionen

1-stelliger Index, dieser darf nicht verwendet werden, da er später bei elektronischer Abrechnung für die Aufsplittung der Lohn und Materialpreise benötigt wird.

Diese bezieht sich jedoch nur auf die selbst erstellten LV's.

Wird ein LV über die GAEB-Schnittstelle eingelesen, wird die Struktur des Quell-LV's verwendet.

Weisen Sie daher Ihre externen Planer an, die oben genannte Struktur (OZ) zu verwenden. Auf der Homepage unseres Tochterunternehmens AIG finden Sie zum Download die notwendigen aktuellen Hinweise zur LV-Erstellung.

https://aig-mbh.com/kategorie/bosch-lv-erstellung/

| 1  | •    | ۲    | I  | ? | : | Package       | BoQ base     | d :    | BoQ D   | etail | Details |        |    |   |   |        |          |   |        |         |       |   |       |      |         |      |      |
|----|------|------|----|---|---|---------------|--------------|--------|---------|-------|---------|--------|----|---|---|--------|----------|---|--------|---------|-------|---|-------|------|---------|------|------|
| LV | Stru | uktu | ır |   |   |               |              |        |         |       |         |        | 0  | 0 | • | -6     | <b>X</b> |   | B      | ^       | ~     | * | *     | ল্ব  | 7 🕼     | 0    | ¢    |
|    | Stru | ktur |    |   |   | LV-Nr.        | Positionsart | Kurzte | ext     |       |         | Menge: | ME |   | P | . Norm | /Bedarf  | P | : Grun | d/Alter | nativ |   | Einhe | eits | anteile | Bezu | g ai |
| >  | 1    | •    |    |   |   | SH10000-00364 | Root         | Infras | truktur |       |         | 0,0    | 00 |   |   |        |          |   |        |         |       |   |       |      |         |      |      |
|    |      |      |    |   |   |               |              |        |         |       |         |        |    |   |   |        |          |   |        |         | /     |   |       |      |         |      |      |

| /-Konfiguration                          |                                         |             |           |                          |              |   |
|------------------------------------------|-----------------------------------------|-------------|-----------|--------------------------|--------------|---|
| LV-Konfigurations-Typ                    | Bosch-Standard 14.03.201                | 8           |           |                          |              |   |
| LV-Konfiguration editieren               |                                         |             |           |                          |              |   |
| Bezeichnung                              | <default boq="" structure=""></default> |             |           |                          |              |   |
| / Struktur                               |                                         |             |           |                          |              |   |
| LV-Standard                              | GAEB                                    |             |           |                          |              | - |
| Strukturmaske                            | 112222PPPPI                             |             |           |                          |              |   |
| Strukturdetails                          |                                         |             |           |                          |              | 6 |
|                                          | LV-Positionstyp                         | Bezeichnung | Datentyp  | Länge Referenz Startwert | Schrittweite |   |
|                                          | Los                                     | Los         | numerisch | 2 5                      | 5            | - |
|                                          | Teil                                    | Teil        | numerisch | 4 5                      | 5            |   |
|                                          | Position                                | Position    | numerisch | 4 5                      | 5            |   |
|                                          | Index                                   | Index       | alphanume | 1 1                      | 1            | * |
| Struktur erzwingen                       |                                         |             |           | N                        |              |   |
| Automatische Hierarchien beim Einfügen/H | Kopieren 🗸                              |             |           | 43                       |              |   |
| OZ mit führenden Nullen                  |                                         |             |           |                          |              |   |
|                                          |                                         |             |           |                          |              |   |

© Alle Rechte bei Robert Bosch GmbH, auch für den Fall von Schutzrechtsanmeldungen

#### 8.3.2 Anlage Los

| Netranovariant |    |
|----------------|----|
| eisanteile     | Be |
|                |    |
|                |    |
|                |    |
|                |    |

Bevor ein Teil angelegt werden kann, muss zunächst auf oberster Ebene ein Los angelegt werden.

#### 8.3.3 Anlage Teil

| LV | / Struktur |               |              |               |        | <b>D</b> | 10 10 I    | χ 🗅 🕯   | ~ ~           | * | * *      | 7          | 🎝 🗘       |
|----|------------|---------------|--------------|---------------|--------|----------|------------|---------|---------------|---|----------|------------|-----------|
|    | Struktur   | LV-Nr.        | Positionsart | Kurztext      | Menge: | ME       | P. No NEUE | Grußpen | tifelternativ | / | Einheits | preisantei | e Bezug a |
|    | a 📮        | SH10000-00364 | Alle         | Infrastruktur | 0,000  |          |            |         |               |   |          |            |           |
|    |            | 1.            | Stufe 1      |               | 0,000  |          |            | Norm    |               |   |          |            |           |
| 1  | -          | 1. 10.        | Level 2      |               | 0,000  |          |            | Norm    | al            |   |          |            |           |

#### 8.3.4 Anlage Position

| LV | Struktur |               |              |               |        | <b>⊅ ि</b> ्रि | s 🕆 🗟 🕺         | <u>⊳ is ∧ ∨ ⊗</u>   | * 🗟 🕇 🕼              | <u>ہ</u> |
|----|----------|---------------|--------------|---------------|--------|----------------|-----------------|---------------------|----------------------|----------|
|    | Struktur | LV-Nr.        | Positionsart | Kurztext      | Menge: | ME COL         | er®atsnn9Bedarf | P: Grund/Alternativ | Einheitspreisanteile | Bezug a  |
|    | 4 📇      | SH10000-00364 | Alle         | Infrastruktur | 0,000  |                |                 |                     |                      |          |
|    | 4 🚔      | 1.            | Stufe 1      | Los 1         | 0,000  |                |                 | Normal              |                      |          |
| 0  |          | 1 10          | Level 2      | Teil 1        | 0,000  |                |                 | Normal              |                      |          |
| 1  | E .      | 1.10.10.      | Position     | Position 1    | 0,000  |                | Standard        | Normal              |                      |          |

#### 8.4 Positionen bearbeiten

Die Bearbeitung von Positionen sollte im Reiter "LV-Bearbeitung" erfolgen.

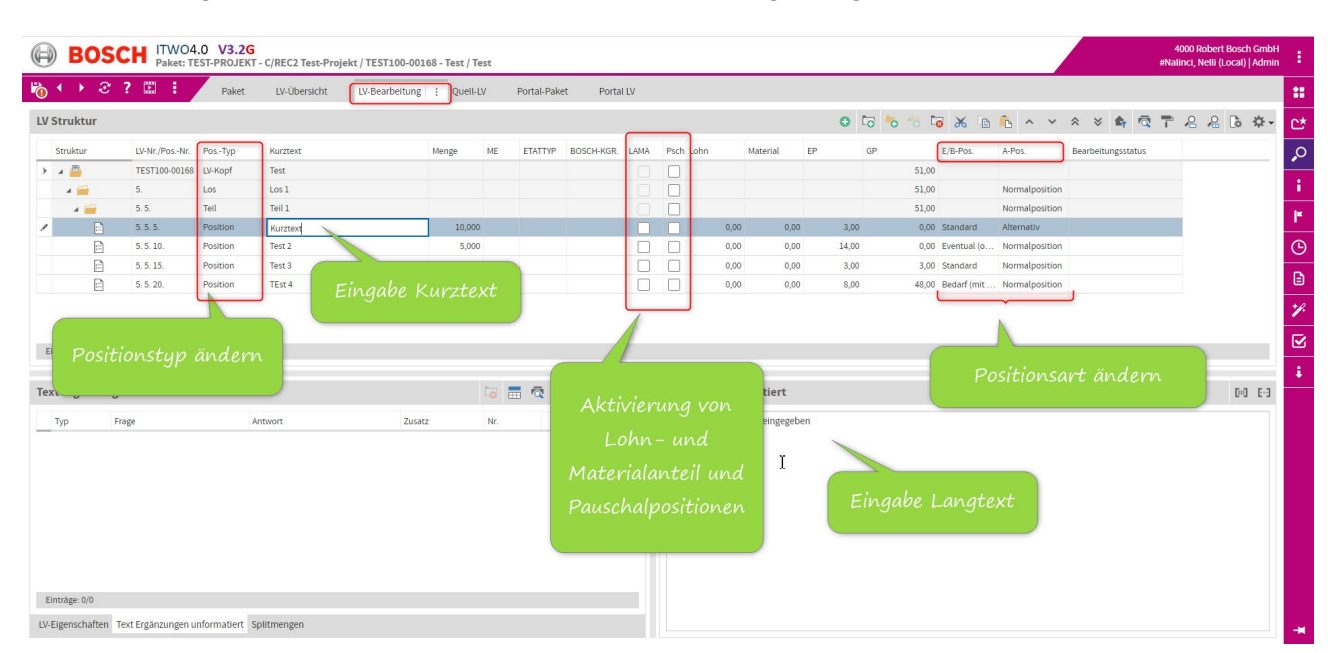

© Alle Rechte bei Robert Bosch GmbH, auch für den Fall von Schutzrechtsanmeldungen

#### 8.4.1 Positionstyp ändern

In der Spalte Pos.Typ können die Positionstypen angepasst werden.

| E Contraction |                      | <del>୦୦</del><br>ତ | ?  | P | aket: TE                                                                                       | ST-PRO          | ) <b>JEKT - C</b><br>aket                                            | /RE | <b>C2 Test-Proj</b> e                         | ekt / TEST | 100-00 | 0168<br>g : | - Tes | t / Tes    | st                               | Por | tal-P |
|---------------|----------------------|--------------------|----|---|------------------------------------------------------------------------------------------------|-----------------|----------------------------------------------------------------------|-----|-----------------------------------------------|------------|--------|-------------|-------|------------|----------------------------------|-----|-------|
| LV            | Strukt               | ur                 |    |   |                                                                                                |                 |                                                                      |     |                                               |            |        |             |       |            |                                  |     |       |
| /             | Struktu              |                    |    |   | Referenz<br>TEST100<br>5.<br>5. 5.<br>5. 5.<br>5. 5. 10.<br>5. 5. 10.<br>5. 5. 15.<br>5. 5. 20 | numme<br>•00168 | Pos.Typ<br>LV-Kopf<br>Los<br>Teil<br>Position<br>Ausführu<br>Hinweis |     | Kurztext<br>Test<br>Los 1<br>Teil 1<br>Test 1 |            |        |             | 9     | Menge<br>1 | 0,000<br>5,000<br>1,000<br>6 000 | ME  |       |
| ∢  <br>EI     | inträge: 7<br>Eigens | 7/7<br>schaft      | en |   |                                                                                                |                 | 9                                                                    |     | Ľ,ª                                           |            | 0      | •0          | 8     | *          | *                                | 14  | •     |

Hinweistyp Position:

Ist als Standard bei Neuanlage einer Position hinterlegt.

Hinweistyp Hinweis:

Eine Hinweisposition enthält keine Nummerierung. Sie kann sich auf ein Los, einen Teil oder eine einzelne Position beziehen.

Im BTB-LV Programm waren Positionen mit der Mengeneinheit "Text" erlaubt. Laut GAEB-Standard ist das nicht zulässig. Daher werden beim Import von D81-Dateien aus dem BTV-LV Programm alle Positionen mit der Mengeneinheit "Text" in eine Hinweisposition umgewandelt.

#### 8.4.2 Kurz- und Langtext pflegen

Alle Positionen müssen einen Kurz- und Langtext enthalten. Ansonsten ist die Übergabe an den Einkauf nicht möglich, da die Felder Kurz- und Langtext Mussfelder sind.

Kurztext pflegen:

Der Kurztext kann direkt in der Spalte Kurztext gepflegt werden.

|   | y  | ► 03C       | Paket: TE     | ST-PROJEKT | - C/REC2 Test-Projel | tt / TEST100-0016 | 58 - Test / Te | st<br>V | Por |
|---|----|-------------|---------------|------------|----------------------|-------------------|----------------|---------|-----|
| Ľ | V  | Struktur    |               |            |                      | 1                 |                |         |     |
|   |    | Struktur    | LV-Nr./PosNr. | PosTyp     | Kurztext             |                   | Menge          | ME      | ET  |
|   | >  | 🔺 📇         | TEST100-00168 | LV-Kopf    | Test                 |                   |                |         |     |
|   |    | A 🚞         | 5.            | Los        | Los 1                |                   |                |         |     |
|   |    | a 📻         | 5. 5.         | Teil       | Teil 1               |                   |                |         |     |
|   | /  | =           | 5. 5. 5.      | Position   | Kurztext 2           | Υ                 | 10,000         |         |     |
|   |    | :=          | 5. 5. 10.     | Position   | Test 2               |                   | 5,000          |         |     |
|   |    |             | 5. 5. 15.     | Position   | Test 3               |                   | 1,000          |         |     |
|   |    | =           | 5. 5. 20.     | Position   | TEst 4               |                   | 6,000          |         |     |
|   | Ei | nträge: 7/7 |               |            |                      |                   | J              |         |     |

#### Der Langtext wird in dem Fenster Langtext gepflegt.

| BOSC                           | H ITWO4<br>Paket: TE   | 0 V3.2G  | - C/REC2 Test-Proje | kt / TEST100-001 | 168 - Test / 1 | lest |            |            |      |              |                 |        |                       |    |         |              |               |    |         |          |     | 4000<br>Nalinc | ) Robert<br>I, Nelli ( | t Bosch<br>Local)   . | GmbH<br>Admin |          |
|--------------------------------|------------------------|----------|---------------------|------------------|----------------|------|------------|------------|------|--------------|-----------------|--------|-----------------------|----|---------|--------------|---------------|----|---------|----------|-----|----------------|------------------------|-----------------------|---------------|----------|
| n 🕹 😵                          |                        | Paket    | LV-Übersicht        | LV-Bearbeitung   | : Quell        | LV   | Portal-Pak | et Portal  | LV   |              |                 |        |                       |    |         |              |               |    |         |          |     |                |                        |                       |               | ::       |
| LV Struktur                    |                        |          |                     | 1                |                |      |            |            |      |              |                 |        | 0                     | 6  | 5 🐻     | χ 🗈          | ñ 🖡 🗸 🗸       | /  | * *     | ¢۲,      | ā 1 | P 4            | 2 🔏                    | Do -                  | \$            | C*       |
| Struktur                       | LV-Nr./PosNr.          | PosTyp   | Kurztext            | -                | Menge          | ME   | ETATTYP    | BOSCH-KGR. | LAMA | Psch. Lohn   | Material        | EP     |                       | GP | E)      | B-Pos.       | A-Pos.        | В  | earbeit | ungsstat | us  |                |                        |                       |               | Q        |
| > 4 👜                          | TEST100-00168          | LV-Kopf  | Test                |                  |                |      |            |            |      |              |                 |        |                       |    | 51,00   |              |               |    |         |          |     |                |                        |                       |               |          |
| a 🧰                            | 5.                     | Los      | Los 1               |                  |                |      |            |            |      |              |                 |        |                       |    | 51,00   |              | Normalpositio | on |         |          |     |                |                        |                       |               | i.       |
| a 🚞                            | 5. 5.                  | Teil     | Tell 1              |                  | _              |      |            |            |      |              |                 |        |                       |    | 51,00   |              | Normalpositio | on |         |          |     |                |                        |                       |               | 1×       |
|                                | 5, 5, 5,               | Position | Kurztext            |                  | 10,00          | 0    |            |            |      |              | 0,00            | 0,00   | 3,00                  |    | 0,00 St | andard       | Alternativ    |    |         |          |     |                |                        |                       |               | <u> </u> |
| B                              | 5. 5. 10.              | Position | Test 2              |                  | 5,00           | 0    |            |            |      |              | 0,00            | 0,00   | 14,00                 |    | 0,00 E  | ventual (o.  | Normalpositio | on |         |          |     |                |                        |                       |               | G        |
| Ē                              | 5. 5. 15.              | Position | Test 3              |                  | 1,00           | 0    |            |            |      |              | 0,00            | 0,00   | 3,00                  |    | 3,00 SI | andard       | Normalpositio | on |         |          |     |                |                        |                       |               | D.       |
| Ē                              | 5. 5. 20.              | Position | TEst 4              |                  | 6,00           | 0    |            |            |      |              | 0,00            | 0,00   | 8,00                  |    | 48,00 B | edarf (mit . | Normalpositio | on |         |          |     |                |                        |                       |               |          |
| Einträge: 7/7 Text Ergänzungen | unformatier            | t        |                     |                  |                |      | . 🧟 1      | · 2 2 i    | ¢    | Langtext u   | nformatier      | t      |                       |    |         |              |               |    |         |          |     |                | _                      | 0-0                   | E-3           | ⊌<br>;   |
| Typ Fra                        | je<br>† Fražnavinaen u | Ar<br>2  | itwort              | Zusai            | tz             | Nr.  |            |            |      | Hier wird de | r Langtext eing | egeber | <b>3</b> <sup>1</sup> |    |         |              |               |    |         |          |     |                |                        |                       |               |          |

Momentan können keine Formatierungen im Langtext vorgenommen werden. Diese werden voraussichtlich mit dem nächsten Versionsupdate möglich sein. Allerdings eingeschränkt auf die Grundformatierungen wie fett, unterstrichen usw.

Die Mengen und Mengeneinheiten können direkt in den Spalten Menge und ME gepflegt werden.

Menge:

| 3     | ▶ २ ? .        | Pa            | aket L\  | /-Übersicht | LV-Bearbeitung : | Quell-LV | Portal-I | Paket P    | ortal LV                                                                                                    |
|-------|----------------|---------------|----------|-------------|------------------|----------|----------|------------|----------------------------------------------------------------------------------------------------|
| St    | ruktur         | LV-Nr./PosNr. | PosTyp   | Kurztext    |                  | Menge    | ме       | BOSCH-KGR. | LAMA                                                                                                    |
|       |                | TEST100-00168 | LV-Kopf  | Test        |                  |          |          |            |                                                                                                    |
|       | 4 🧰            | 5.            | Los      | Los 1       |                  |          |          |            |                                                                                                    |
|       | A 🚔            | 5. 5.         | Teil     | Teil 1      |                  |          |          |            |                                                                                                    |
|       |                | 5. 5. 5.      | Position | Kurztext    | 2                | 10,000   | ST       |            |                                                                                                    |
|       | E              | 5. 5. 10.     | Position | Test 2      | -                | 5,000    | ST       |            | <ul> <li>Image: A second second s</li></ul> |
|       | E              | 5. 5. 15.     | Position | Test 3      |                  | 1,000    | ST       |            |                                                                                                    |
|       | =              | 5. 5. 20.     | Position | TEst 4      |                  | 6,000    | Tag      |            |                                                                                                    |
| Eintr | äge: 7/7       |               |          |             |                  |          |          |            |                                                                                                    |
| ext   | Ergänzungen un | formatiert    |          |             |                  |          | . 6      | 7.2        | 0 <del>1</del>                                                                                                    |

#### Mengeneinheit:

| $ \rightarrow $ | 3 ?     | 2 🗉 🗄         | Paket    | LV-Übersicht LV-Bear | beitung : Quel    | II-LV     | Portal-Paket Po | ortal LV   |          |         |
|-----------------|---------|---------------|----------|----------------------|-------------------|-----------|-----------------|------------|----------|---------|
| Struktu         | ır      |               |          | 0                    |                   |           |                 |            |          |         |
| Struktur        |         | LV-Nr./PosNr. | PosTyp   | Kurztext             | Menge             | M         | IE ETATTYP      | BOSCH-KGR. | LAMA     | Psch    |
| a 瞢             |         | TEST100-00168 | LV-Kopf  | Test                 |                   |           |                 |            |          |         |
| - 🖌 🧰           |         | 5.            | Los      | Los 1                |                   |           |                 |            |          |         |
| 4               | -       | 5. 5.         | Teil     | Teil                 |                   |           |                 |            |          |         |
|                 | =       | 5. 5. 5.      | Position | Kur Mongonoph        | oit               | <u></u> s | st x 🗸 🖌 🖊      |            |          |         |
|                 | =       | 5.5.10.       | Position |                      | en <sub>5,0</sub> | 000       | Unit            | Be         | zeichnun | g 🗋     |
|                 | =       | 5, 5, 15,     | Position | Tesi Z.B. ST         | 1,0               | 000       | SE              | C          |          | •       |
|                 | :=      | 5. 5. 20.     | Position | TEst 4               | 6,0               | 000       | SET             | 51         | т        |         |
|                 |         |               |          |                      |                   |           | SHTS            | SI         | ITS      |         |
|                 |         |               |          |                      |                   |           | SIDE            | SI         | DF       |         |
| nträge: 7/3     | 7       |               |          |                      |                   |           | SOFT            | sc         | )FT      |         |
| intrage. I/I    | ,       |               |          |                      |                   |           | sos             | so         | os       |         |
|                 |         |               |          |                      |                   |           | SOYD            | SC         | OYD      |         |
| t Ergan         | izunger | 1 unformatier | τ        |                      |                   | 0         | ST              | St         | ück      | un      |
| Тур             | Frag    | ge            | F        | Antwort              | Zusatz            | 9         | STAT            | ST         | AT       | 🕳 der I |
|                 |         |               |          |                      |                   |           | •               |            |          | •       |
|                 |         |               |          |                      |                   | 4         | 9               |            |          |         |

© Alle Rechte bei Robert Bosch GmbH, auch für den Fall von Schutzrechtsanmeldungen

#### 8.4.4 Eventual-, Bedarfs- und Alternativpositionen pflegen

Hier können in den Spalten E/B-Pos. und A-Pos die Positionsarten Eventual, Bedarf und Alternativ angepasst werden.

|                      | Paket: TEST-P    | ROJEKT - C | C/REC2 Test-Projekt | /TEST100-001   | 68 - Test / Te | st  |            |         |          |          |                     |       |                   |             |                |            | #User ! | SI Planner | (Local)   Plai | ner (Objekt | )  |
|----------------------|------------------|------------|---------------------|----------------|----------------|-----|------------|---------|----------|----------|---------------------|-------|-------------------|-------------|----------------|------------|---------|------------|----------------|-------------|----|
| b • → ② ? 『          | 8 8              | Paket      | LV-Übersicht        | LV-Bearbeitung | : Quell-L      | V   | Portal-Pak | et Po   | ortal LV |          |                     |       |                   |             |                |            |         |            |                |             | l  |
| LV Struktur          |                  |            |                     |                | 0              |     |            |         |          |          |                     | 0     | 6                 | 6 to to .   | x 🖻 🐧 🗸        | ~ ~ * *    | * 🍂     | <b>a</b> 7 | 8 8            | 6 🕸 -       | l  |
| Struktur             | Referenznum      | me Pos.Typ | Kurztext            |                | Menge          | ME  | LAMA       | Psch LA | Ма       | EF       | GP                  | Exte  | rne ME            | E/B-Pos.    | A-Pos.         | TLK-Nummer |         | Bearbe     | itungsstatus   | к           | I  |
| × 🚔                  | TEST100-001      | 58 LV-Kopf | Test                |                |                |     |            |         |          |          |                     | 81,00 |                   |             |                |            |         |            |                |             |    |
| a 🚔                  | 5.               | Los        | Los 1               |                |                |     |            |         |          |          |                     | 81,00 |                   |             | Normalposition |            |         |            |                |             | U  |
| a 📻                  | 5.5.             | Tell       | Tell 1              |                |                |     |            |         |          |          |                     | 81,00 |                   |             | Normalposition |            |         |            |                |             | l  |
|                      | 5.5.5.           | Positi     | Test 1              |                | 10,000         | 0   |            |         | 0,00     | 0,00     | 3,00                | 30,00 |                   | Standard    | Normalposition |            |         |            |                |             | ł  |
| 8                    | 5.5.10.          | Positi     | Test 2              |                | 5,000          | 0   |            |         | 0,00     | 0,00     | 14,00               | 0,00  | -                 | Eventual (o | Normalposition |            |         |            |                |             | l  |
| B                    | 5. 5. 15.        | Positi     | Test 3              |                | 1,000          | 0   |            |         | 0,00     | 0,00     | 3,00                | 3,00  |                   | Standard    | Normalposition |            |         |            |                | _           | ľ  |
| / 1                  | 5.5.20.          | Positi     | TEst 4              |                | 6,00           | )   |            |         | 0,00     | 0,00     | 8,00                | 48,00 | _                 | Bed X -     | Normalposition |            |         |            |                |             | l  |
|                      |                  |            |                     |                |                | Eve | ntual      | positio | nen we   | rden ni  | cht in              | Stand | iard<br>ual (ohne | Berechnung) |                |            |         |            |                |             | I  |
| 4                    |                  |            |                     |                |                | der | Gesa       | mtsum   | nme be   | rüchsic  | htigt.              | Bedar | rf (mit Ber       | echnung)    |                |            |         |            |                | ÷           | Ľ  |
| Einträge: 7/7        |                  |            |                     |                |                |     |            |         |          |          |                     |       | 3                 |             |                |            |         |            |                |             |    |
|                      |                  |            |                     |                |                | Die | e Prei     | se der  | Bedarf   | spositic | nen                 | h.    | -                 | - 0         |                |            |         |            |                |             | 1  |
| LV-Eigenschaften     |                  |            |                     | <b>Co</b> -    | o 🔽            | we  | rden i     | n die ( | Gesam    | tsumme   | emit <sub>e</sub> r | t     |                   |             |                |            |         |            |                | 00 6-3      | l  |
| Grunddatan           |                  |            |                     |                |                |     |            | einbe   | erechne  | et.      |                     |       |                   |             |                |            |         |            |                |             |    |
| orunduten            |                  |            |                     |                | _              |     |            |         |          |          |                     |       |                   |             |                |            |         |            |                |             | l  |
| TLK-Nummer           |                  |            |                     |                |                |     |            |         |          |          |                     |       |                   |             |                |            |         |            |                |             | l  |
| IV-Positionstyn *    |                  | Position   |                     |                |                |     |            |         |          |          |                     |       |                   |             |                |            |         |            |                |             | I  |
| er rostonstyp =      |                  | reation    |                     |                |                |     |            |         | - 1      |          |                     |       |                   |             |                |            |         |            |                |             |    |
| Gruppenstufenart     |                  |            |                     |                |                |     |            |         |          |          |                     |       |                   |             |                |            |         |            |                |             | l  |
| Referenznummer       |                  | 5. 5. 20   |                     |                |                |     |            |         |          |          |                     |       |                   |             |                |            |         |            |                |             |    |
| Ausführungs-/Unter-E | eschreibungs-Nr. |            |                     |                |                |     |            |         |          |          |                     |       |                   |             |                |            |         |            |                |             |    |
| Kurztext             |                  | TEst 4     |                     |                |                |     |            |         |          |          |                     |       |                   |             |                |            |         |            |                |             |    |
|                      |                  | 12514      |                     |                |                |     |            |         |          |          |                     |       |                   |             |                |            |         |            |                |             | Ľ  |
|                      |                  |            | × ·                 |                |                |     |            |         |          |          |                     |       |                   |             |                |            |         |            |                |             | 17 |

Alternativpositionen werden in der Spalte A-Pos. gepflegt. Die Preise der Alternativ-Positionen werden nicht in der Gesamtsumme berücksichtigt.

|     | GP    | Ex erne ME | E/B-Pos.    | A-Pos.         | TLK-Nummer | Bearbeitun |
|-----|-------|------------|-------------|----------------|------------|------------|
|     | 51,00 |            |             |                |            |            |
|     | 51,00 |            |             | Normalposition |            |            |
|     | 51,00 |            |             | Normalposition | 4          |            |
| .00 | 0,00  |            | Standard    | Alternativ 🗙 👻 |            |            |
| 00  | 0,00  |            | Eventual (o | Normalposition |            |            |
| 00  | 3,00  |            | Standard    | Alternativ     | J          |            |
| 00  | 48,00 |            | Bedarf (mit | h 29           |            |            |

#### 8.4.5 Lohn- und Materialanteil aktivieren

Sobald der Schalter LA/MA bei einer Position aktiviert wird, werden die Felder in den Spalten EP-Lohnanteil und EP-Materialanteil entsperrt. Mit dieser Einstellung kann der Lieferant später bei der Preiserfassung seinen EP in Lohn und Material aufteilen.

| 6  | () €         | ? 🗉 🗄         | Paket    | LV-Übersicht | LV-Bearbeitung : | Quell-LV |    | Portal-Pake | t Porta    | LV   |            |       |          |    |       |   |
|----|--------------|---------------|----------|--------------|------------------|----------|----|-------------|------------|------|------------|-------|----------|----|-------|---|
| LV | Struktur     |               |          |              | 0                |          |    |             |            |      |            |       |          |    | •     | 6 |
|    | Struktur     | LV-Nr./PosNr. | PosTyp   | Kurztext     | М                | enge     | ME | ETATTYP     | BOSCH-KGR. | LAMA | Psch. Lohr | 1     | Material | EP |       | G |
|    | A 💾          | TEST100-00168 | LV-Kopf  | Test         |                  |          |    |             |            |      |            |       |          |    |       |   |
|    | 4 🚔          | 5.            | Los      | Los 1        |                  |          |    |             |            |      |            |       |          |    |       |   |
|    | 4 🚞          | 5. 5.         | Teil     | Teil 1       |                  |          |    |             |            |      |            |       |          |    |       |   |
|    |              | 5. 5. 5.      | Position | Kurztext     |                  | 10,000   |    |             | 2          |      |            | 0,00  | 0,00     |    | 3,00  |   |
|    |              | 5.5.10.       | Position | Test 2       |                  | 5,000    |    |             | •          |      |            | 14,00 | 0,00     |    | 14,00 |   |
|    |              | 5. 5. 15.     | Position | Test 3       |                  | 1,000    |    |             |            |      |            | 0,00  | 0,00     |    | 3,00  |   |
|    | E            | 5. 5. 20.     | Position | TEst 4       |                  | 6,000    |    |             |            |      |            | 0,00  | 0,00     |    | 8,00  |   |
|    |              |               |          |              |                  |          |    |             |            |      | ,          |       |          |    |       |   |
|    |              |               |          |              |                  |          |    |             |            |      |            |       |          |    |       |   |
| E  | inträge: 7/7 |               |          |              |                  |          |    |             |            |      |            |       |          |    |       |   |

#### 8.4.6 Pauschalpreis aktivieren

In der Spalte "Psch" kann die Einstellung Pauschalpreis bei Positionen aktiviert werden.

Hinweis: Menge ist immer automatisch 1 wenn Pauschalpreis aktiviert wird, auch wenn in der Spalte Menge eine abweichende Menge hinterlegt ist.

|          | ? 🖾 🗄         | Paket    | LV-Übersicht | LV-Bearbeitung | : Quell-L | V Porta | al-Paket P | ortal LV   |      |       |      |
|----------|---------------|----------|--------------|----------------|-----------|---------|------------|------------|------|-------|------|
| truktur  |               |          |              |                |           |         |            |            |      |       |      |
| Struktur | LV-Nr./PosNr. | PosTyp   | Kurztext     |                | Menge     | ME      | ETATTYP    | BOSCH-KGR. | LAMA | Psch. | Lohn |
| ∡ 💾      | TEST100-00168 | LV-Kopf  | Test         |                |           |         |            |            |      |       |      |
| 🔺 🧰      | 5.            | Los      | Los 1        |                |           |         |            |            |      |       |      |
| 🔺 📻      | 5. 5.         | Teil     | Teil 1       |                |           |         |            |            |      |       |      |
| E        | 5. 5. 5.      | Position | Kurztext     |                | 10,000    | ST      |            |            |      |       | 0,0  |
| E        | 5. 5. 10.     | Position | Test 2       |                | 5,000     | ST      |            |            |      |       | 14,0 |
| E        | 5. 5. 15.     | Position | Test 3       |                | 1,000     | ST      |            |            |      |       | 0,0  |
|          |               | Position | TEct /       |                | 1 000     | Tag     |            |            |      |       | 2 00 |

#### 8.4.7 Auftragnehmer- und Bietertextergänzungen eingeben

Im Container "Langtext unformatiert" können Sie die einzelnen Positionen detaillierter beschreiben bzw. Informationen ergänzen. Über die Icons

(Bieter-) Textergänzung hinzufügen

(Auftraggeber-) Textergänzung hinzufügen

haben Sie die Möglichkeit die Standardtexte zu ergänzen bzw. Fragen und Antworten zu erstellen.

Im Reiter "Langtext unformatiert" wird zunächst über Einfügen des entsprechenden Icon die Position im Langtext vorgegeben

Die Fragen und Antworten werden im Container "Text Ergänzungen (unfr.)" eingegeben und erscheinen anschließend im Langtext.

| BOS           | SCH ITWO<br>Paket: 1 | 4.0 V3.20<br>TEST-PROJEK | o<br>T - C/REC2 Test-Proje∤ | t / TEST1 | 0-00187 | ' - Test / Te | st   |            |          |                       | 4000 R<br>#Nalinci, M | obert Boso<br>Nelli (Local | ch GmbH<br>)   Admin |   |
|---------------|----------------------|--------------------------|-----------------------------|-----------|---------|---------------|------|------------|----------|-----------------------|-----------------------|----------------------------|----------------------|---|
| < → 2         | ? 🗉 🗄                | Paket                    | LV-Übersicht                | LV-Bearbe | itung   | Quell-L       | V    | Portal-Pal | ket Po   | rtal LV               |                       |                            |                      |   |
| Struktur      |                      |                          | Θ                           | 5         | 1       | * •           | ß    | ~ ~        | * * 1    | ন্থ                   | 7 2                   | 26                         | - \$\$               |   |
| Struktur      | Position             | Гур                      | Kurztext                    |           | N       | /lenge        | ME   | ETATTYP    | BOSCH-KG | R. LAMA               | Psch. I               | Lohn                       | Ma                   |   |
| A 🚞           | markierer            | 1 L                      | Los 5                       |           |         |               |      |            |          |                       |                       |                            |                      |   |
| 1 -           | 5.5.                 | Teil                     | Teil 5.5                    |           | _       |               |      | _          | _        |                       |                       |                            |                      |   |
|               | 5. 5. 5.             | Position                 | Testposition Normal         |           |         | 10,000        | ST   |            |          |                       |                       | 0,0                        | 00                   |   |
| =             | 5.5.10.              | Position                 | Testposition Alternati      | v         |         | 5,000         | М    |            |          | <ul> <li>✓</li> </ul> |                       | 0,0                        | - 00                 |   |
|               |                      |                          |                             |           |         |               |      | au         | f Icon E | Bieter                |                       |                            | •                    |   |
| inträge: 7/7  |                      | E                        | are in Splate               |           |         |               |      | Tex        | xtergän  | zung                  |                       |                            | _                    |   |
| xt Ergänzui   | ngen unformatio      | ert Fr                   | age eintrager               |           | Lang    | gtext unf     | or   | hinzu      | ıfügen   | klicke                | n                     |                            | 0 6-3                | Ī |
| Тур           | Frage 3              |                          | Antwort                     |           | Norr    | malposition   | Test |            |          | -                     | -                     |                            |                      | Ī |
| Bieter        | Fabrikat:            |                          |                             |           | [Fab    | rikat:['      |      |            | ']]      |                       |                       |                            |                      | ł |
|               |                      |                          |                             |           |         |               |      |            |          |                       |                       |                            |                      |   |
|               |                      |                          | _                           |           |         |               |      |            |          |                       |                       |                            |                      | Ī |
|               |                      |                          |                             | •         |         |               |      |            |          |                       |                       |                            |                      |   |
| inträge: 1/1  |                      |                          |                             |           |         |               |      |            |          |                       |                       |                            |                      |   |
|               |                      |                          | V.                          |           |         |               |      |            |          |                       |                       |                            |                      |   |
| Eigenschaften | Text Ergänzungen     | unformatiert             | Splitmengen                 |           |         |               |      |            |          |                       |                       |                            |                      |   |

Eine Auftragnehmer-Textergänzung wird auf die gleiche Weise erstellt. Es muss noch zusätzlich das Feld in der Spalte Antwort gepflegt werden.

#### 8.4.8 Splitmengen eingeben

Im Container "Splitmengen" ist es möglich die Menge einer Position aufzuteilen. Diese Teilmengen können beispielsweise verschiedenen Bosch-Kostengruppen bzw. Etattypen zugeordnet werden.

Etattyp auswählen:

 $\ensuremath{\mathbb{C}}$  Alle Rechte bei Robert Bosch GmbH, auch für den Fall von Schutzrechtsanmeldungen

|                 | BOS                    | CH ITWO<br>Paket: T | 4.0 V3.1<br>EST-PROJEKT | 2H1<br>「- C/REC2 Test-Proj | ekt / TEST100-001 | 68 - Test / | Test    |            |         |           |            | _         |       | _                   | _                 |       |
|-----------------|------------------------|---------------------|-------------------------|----------------------------|-------------------|-------------|---------|------------|---------|-----------|------------|-----------|-------|---------------------|-------------------|-------|
| <b>1</b> 0      | uktur                  | : 100 :             | Paket                   |                            | LV-Bearbeitung    |             |         | Portal-Pak | et P    | Portal LV |            |           |       |                     | 0 IR 1            |       |
|                 |                        |                     |                         |                            |                   |             |         |            |         |           |            |           |       |                     | 0 -0 -0           | 0.00  |
| St              | uktur                  | LV-Nr./PosNr.       | PosTyp                  | Kurztext                   |                   | Menge       | ME      |            | ETATTYP | BOSCH-KGR | LAMA       | Psch Lohn |       | Material            | EP                | GP    |
|                 |                        | TEST100-00168       | LV-Kopf                 | Test                       |                   |             |         |            |         |           |            |           |       |                     |                   | 1     |
|                 | - 📾                    | 5.                  | Los                     | Los 1                      |                   |             |         |            |         |           |            |           |       |                     |                   | 1     |
|                 | A 🖬                    | 5.5.                | Teil                    | Teil 1                     |                   |             |         |            |         |           |            |           |       |                     |                   | 1     |
| >               |                        |                     | Position                | Kurztext                   |                   | = 5,0       | 000 ST  |            |         |           |            |           |       |                     |                   |       |
|                 |                        | 5.5.10.             | Position                | Test 2                     |                   | 5,0         | 000 ST  |            |         |           |            |           | 14,00 | 0,0                 | 00 14,0           | )0    |
|                 |                        | 5.5.15.             | Position                | Test 3                     |                   | 1,0         | 000 ST  | Kosteng    | ruppe   |           |            |           |       |                     |                   |       |
|                 |                        | 0.0.20.             | T OSKION                | 1600                       |                   |             | 100 105 |            |         |           |            |           |       |                     |                   |       |
|                 |                        |                     |                         |                            |                   |             |         | -          |         |           |            | I         |       |                     |                   | 0     |
|                 |                        |                     |                         |                            |                   |             |         | Struktu    | ur -    | Sch       | ilüssel    |           | E     | Bezeichnung         |                   |       |
| Eintr           | age: 7/7               |                     |                         |                            |                   |             |         | -          | Ú.      | AK        |            |           | A     | ktivierungspf       | flichtig          |       |
|                 |                        |                     |                         |                            |                   |             |         | <b></b>    |         | BA        |            |           | E     | Betriebsanlag       | en                |       |
| Split           | nengen                 |                     |                         |                            |                   |             | 0       | 5 🚔        | í       | GK        | 1          |           | 0     | Semeinkosten        | 1                 |       |
| Me              | nge                    | BOSCH-KGR.          | ÉT                      | ATTYP                      | 1                 | 3           |         |            |         | MA        | E          |           | N     | daschinen, An       | ilagen, Einrichti | ungen |
| 1               |                        |                     |                         | ×                          |                   |             |         | <b></b>    |         | NB        |            |           | N     | leubau              |                   |       |
|                 |                        |                     |                         |                            | 4                 |             |         | •          | _       | Ak        | tualisiere | en 🗌      | 0     | <mark>б</mark><br>к | Abbr              | echen |
| Eintr<br>LV-Eig | ige: 1/1<br>enschaften | Text Ergänzungen L  | informatien             | 2<br>Splitmengen           |                   |             |         |            |         |           |            |           |       |                     |                   |       |

Die Bosch Kostengruppe wird in der Spalte Bosch-KGR. gepflegt.

#### Übersicht Bosch Kostengruppen:

| Kostengruppe |           | <b>⊳</b>                     | ×            |
|--------------|-----------|------------------------------|--------------|
|              |           |                              | Q            |
| Struktur     | Schlüssel | Bezeichnung                  |              |
| ٠ 🚔          | 100       | Grundstück                   |              |
| ٠ 🚔          | 200       | Herrichten und Erschließen   |              |
| ٠ 🚔          | 300       | Bauwerk — Baukonstruktionen  |              |
| ٠ 🚔          | 400       | Bauwerk — Technische Anlagen |              |
| ٠ 🚔          | 500       | Außenanlagen                 |              |
| ٠ 🚔          | 600       | Ausstattung und Kunstwerke   |              |
| > 🧀          | 700       | Baunebenkosten               |              |
| <b></b>      | 010B      | Vorb. Maßn. Grundstück       |              |
| <b></b>      | 020B      | Rohbau / Dach                |              |
| <b></b>      | 030B      | Ausbau / Fassade             |              |
| <b></b>      | 040B      | Haustechnik Mechanik         |              |
| <b></b>      | 050B      | Haustechn. Elektrotechn.     |              |
| <b></b>      | 060B      | frei                         |              |
| <b>_</b>     | 070B      | Außenanlagen                 |              |
| <b></b>      | 080B      | Nebenkosten                  |              |
| <b></b>      | 08        | FCM/BWU                      |              |
| <b></b>      | х         | ohne Zuordnung               |              |
| ~            |           |                              | •            |
|              |           | Aktualisieren                | OK Abbrechen |

Das Angebots- und Vergabe-LV listet am Ende die jeweiligen Zwischensummen unter Beachtung der gewählten Kostengruppe und/oder Eattyp auf.

#### 8.4.9 Positionen innerhalb LV kopieren und verschieben

Das Verschieben innerhalb eines LVs funktioniert per Drag & Drop. Die gewünschten Unterordner oder Positionen werden hierfür ausgewählt und auf den Zielordner gezogen. Möchte man eine Kopie anlegen, müssen die Schaltflächen Kopieren und Einfügen genutzt werden.

| •     | ▶ ② ?    | Paket         | LV-basiert          | ÷     | LV Detail      | D       | etails  |   |       |       |    |         |        |        |     |    |     |
|-------|----------|---------------|---------------------|-------|----------------|---------|---------|---|-------|-------|----|---------|--------|--------|-----|----|-----|
| V Str | uktur    |               | 0                   | 6     | • •            | 0       | Ж       |   | ß     | ^     | ~  | \$<br>* | ā      | T      | ۵   | P  | ×   |
| Str   | uktur    | LV-Nr.        | Positionsart        | Kurz  | text           |         |         |   | Menge |       | ME | P       | . Norm | n/Beda | arf | P: | Gru |
|       | <u>_</u> | Sh-00391      | Alle                | Bela  | gsarbeiten     | (Aspha  | alt)    |   |       | 0,000 |    |         |        |        |     |    |     |
|       | a 🚔      | 1.            | Stufe 1             | ROH   | BAUARBEITE     | EN TEII | .1      |   |       | 0,000 |    |         |        |        |     | No | orm |
|       | ٠ 🧀      | 1.20.         | Level 2             | ERDA  | ARBEITEN       |         |         |   |       | 0,000 |    |         |        |        |     | No | orm |
|       | ٠ 🚔      | 1.30.         | Level 2             | BAUS  | STELLENEIN     | RICHT   | UNG G   | E |       | 0,000 |    |         |        |        |     | No | orm |
|       | a 🚘      | 2.            | Stufe 1             | ROH   | BAUARBEITE     | EN TEII | . 2     |   |       | 0,000 |    |         |        |        |     | No | orm |
|       | 4 🧰      | 2.10.         | Level 2             | MAU   | ERARBEITEN     | i -     |         |   |       | 0,000 |    |         |        |        |     | No | orm |
|       | i        |               | Notiz               |       |                |         |         |   |       | 0,000 |    |         |        |        |     |    |     |
|       | E        | 2.10.10.      | Position            | Seite | enschutz Sta   | hlrohr  | aufbau  | u |       | 0,000 |    | S       | Standa | rd     |     | No | rm  |
|       | E        | 2.10.20.      | Position            | Hohl  | kehle Wand     | Boder   | Maue    | r |       | 0,000 |    | S       | standa | rd     |     | No | rm  |
|       |          | 2.10.30.      | Position            | Maue  | erwerk Auße    | nwand   | HLZW    | l |       | 0,000 |    | S       | standa | rd     |     | No | orm |
| >     |          | 2.10.40.      | Position            | Maue  | erwerk Innei   | nwand   | HLZA S  | S |       | 0,000 |    | s       | tanda  | rd     |     | No | )rm |
|       | 4 🚔      | 2.20.         | Level 2             | STAF  | ILBETONARI     | BEITEN  |         |   |       | 0,000 |    |         |        |        |     | No | rm  |
|       |          | 2.20.10.      | Position            | Stah  | lbetonwänd     | e C25/  | 30, d=2 | 2 |       | 0,000 |    | S       | Standa | rd     |     | No | )rm |
|       |          | 2.20.20.      | Position            | Ortb  | eton Decken    | platte  | Stahlb  |   |       | 0,000 |    | S       | Standa | rd     |     | No | >rm |
|       | E        | 2.20.30.      | Position            | Scha  | lung Decker    | platte  |         |   |       | 0,000 |    | S       | Standa | rd     |     | No | rm  |
|       | E        | 2.20.40.      | Position            | Beto  | nstahl IV S (s | 500/55  | 0)      |   |       | 0,000 |    | S       | Standa | rd     |     | No | rm  |
|       | E 58     | 2 Datensatz/- | sätze <sup>on</sup> | Bewe  | ehrung Beto    | nstahl  | matte   | В |       | 0,000 |    | S       | Standa | rd     |     | No | orm |
|       |          | 2.20.00       | , wateron           | Däm   | mung Schal     | ung De  | cke EF  | · |       | 0,000 |    | S       | Standa | rd     |     | No | )rm |
|       | + 🚔      | 2.30.         | Level 2             | BETO  | ONFERTIGTE     | ILE     |         |   |       | 0.000 |    |         |        |        |     | No | orm |

Mit gedrückter Taste "Shift" während des Drag & Drop Vorgangs können Lose, Teile und Positionen auch oberhalb (wenn es die Nummerierung zulässt) einer Ebene oder Position eingefügt werden.

#### 8.4.10Bearbeitungsstatus

| E  | BOS          | CH ITWO<br>Paket: Th | 4.0 V3.2<br>EST-PROJEKT | 2H1<br>- C/REC2 Test-Proj | ekt / TEST100-001 | 68 - Test / | $\mathbb{R}$ |      |           |          |          |        |         |         |        | #User :    | SI Plai | 40<br>nner (L | 00 Rob<br>.ocal) | ert Bo<br>Planne | sch Gmb<br>er (Objek |
|----|--------------|----------------------|-------------------------|---------------------------|-------------------|-------------|--------------|------|-----------|----------|----------|--------|---------|---------|--------|------------|---------|---------------|------------------|------------------|----------------------|
| E) | < → <i>⊗</i> | ? 🖾 🗄                | Paket                   | LV-Übersicht              | LV-Bearbeitung    | : Que       | 5            |      |           |          |          |        |         |         |        |            |         |               |                  |                  |                      |
|    | 4<br>cruktur |                      |                         |                           | 1                 |             | 5 6          | 6    | 10        | <b>8</b> | 6        | ^      | ~       | \$      | ≈      | <b>€</b> Ţ | ā       | ī             | 8                | 20               | ÷‡-                  |
|    | Struktur     | LV-Nr./PosNr.        | PosTyp                  | Kurztext                  | -                 | Menge       | >>           |      | GP        |          | E/B-Po   | s.     | A-Po    | s.      |        | Bearl      | peitun  | gsstatu       | IS               |                  |                      |
| >  | 🔺 🥮          | TEST100-00168        | LV-Kopf                 | Test                      |                   |             | $\geq$       |      |           | 11,00    | )        |        |         |         |        |            |         |               |                  |                  |                      |
|    | 4 🧰          | 5.                   | Los                     | Los 1                     |                   | <           | 3            |      |           | 11,00    | )        |        | Norn    | nalpos  | sition |            |         |               |                  |                  |                      |
|    | 🔺 📻          | 5. 5.                | Teil                    | Teil 1                    |                   |             | $\geq$       |      |           | 11,00    | )        |        | Norn    | nalpos  | sition |            |         |               |                  |                  |                      |
| 1  |              | 5. 5. 5.             | Position                | Kurztext                  |                   | 0,0         | 2            | 3,00 | 0         | 0,00     | ) Standa | rd     | Alter   | nativ   |        | Pos.       | durch   | Einkau        | fge 🗙            | -                |                      |
|    | E            | 5.5.10.              | Position                | Test 2                    |                   | 5,0         | 5            |      | Schlüssel |          |          | Bezeio | hnung   | ţ       |        | F          | temark  |               |                  |                  |                      |
|    | E            | 5. 5. 15.            | Position                | Test 3                    |                   | 1,0         | $\geq$       |      | OFFEN     |          |          | Bearb  | eitung  | durch   | Plane  | r          |         |               |                  |                  | 2                    |
|    | E            | 5. 5. 20.            | Position                | TEst 4                    |                   | 1,6         | 5            | -    | TP        |          |          | Pos. d | urch P  | laner g | geänd  | ert        |         |               |                  |                  |                      |
|    |              |                      |                         |                           |                   | <           | $\geq$       | N    | EINKAUF   |          |          | Pos. d | urch Ei | inkauf  | geänd  | lert       |         |               |                  |                  |                      |
|    |              |                      |                         |                           |                   | <           |              | hš   | 3         |          |          |        |         |         |        |            |         |               |                  | L                |                      |

© Alle Rechte bei Robert Bosch GmbH, auch für den Fall von Schutzrechtsanmeldungen

#### 8.5 Weitere LV Funktionen

#### 8.5.1 LV neu nummerieren

Über die Funktion im Wizard "LV neu nummerieren" kann die Nummerierung entweder über alle Positionen oder nur ausgewählte Positionen neu nummeriert werden:

**<u>Hinweis</u>**: Die voreingestellte OZ-Struktur wird mit dieser Neunummerierung nicht verändert. Daher sollte die Änderung der Nummerierung immer am Ende durchgeführt werden.

| 4000 Robert Bosch GmbH<br>#User SI Planner (Local)   Planner (Objekt) | :          |
|-----------------------------------------------------------------------|------------|
| Wizard                                                                | ::         |
| Anforderung                                                           | C*         |
| Übergabe an Einkauf                                                   | <b>,</b> 0 |
| JE Paket                                                              | i          |
| Paket Status andern                                                   | I.         |
| anderem Standort/User Schreiben erlauben                              | G          |
| Externer Planer via Portal einladen<br>noch außer Funktion            | ₿          |
| 📥 LV 🔹                                                                | <b>%</b>   |
| LV neu nummerieren 👔 2                                                |            |
| GAEB LV-Prüfung                                                       | ŧ          |
| GAEB Import<br>GAEB Export Planer                                     |            |

Bei der Neuanlage eines LVs ist immer folgende Struktur hinterlegt:

| ieren              |                                                                 |                    |                    |                    |                    |                    |
|--------------------|-----------------------------------------------------------------|--------------------|--------------------|--------------------|--------------------|--------------------|
|                    |                                                                 |                    |                    |                    |                    |                    |
| Renumber all items |                                                                 |                    |                    |                    |                    | •                  |
|                    |                                                                 |                    |                    |                    |                    |                    |
| 5                  |                                                                 |                    |                    |                    |                    |                    |
| Positionsart       | Bezeichnung                                                     | Datentyp           | Länge Referenz     | Startwert          | Schrittweite       |                    |
| Level 1            | Los                                                             | numeric            | 2                  | 5                  | 5                  | *                  |
| Level 2            | Teil                                                            | numeric            | 4                  | 5                  | v <sup>2</sup> 5   |                    |
| Position           | Position                                                        | numeric            | 4                  | 5                  | 5                  |                    |
| Index              | Index                                                           | alphanum           | 1                  | 1                  | 1                  | -                  |
|                    | Renumber all items  Positionsart Level 1 Level 2 Position Index | Renumber all items | Renumber all items | Renumber all items | Renumber all items | Renumber all items |

Es können die Spalten Startwert und Schrittweite verändert werden:

Bitte darauf achten ob das gesamte LV oder nur markierte Positionen eine neue Nummerierung erhalten sollen:

#### **Beispiel Neunummerierung:**

| Selection    |      |                         |             |          |                |                |              | 3 |
|--------------|------|-------------------------|-------------|----------|----------------|----------------|--------------|---|
| Selection    | Ren  | iumber all items        |             |          |                |                | N            | • |
|              | Ren  | iumber all items        |             |          |                |                | 43           |   |
| / Struktur   | Ren  | umber only selected ite | ms          |          |                |                |              |   |
| Strukturdeta | ails |                         |             |          |                |                |              |   |
|              |      | Positionsart            | Bezeichnung | Datentyp | Länge Referenz | Startwert      | Schrittweite |   |
|              |      | Level 1                 | Los         | numeric  |                | 2 1            | 1            | - |
|              | 1    | Level 2                 | Teil        | numeric  |                | 4 10           | 10           |   |
|              |      | Position                | Position    | numeric  |                | 4 1            | 1            |   |
|              |      | Index                   | Index       | alphanum |                | 1 1            | 1            | - |
|              |      |                         |             |          |                |                |              |   |
|              |      |                         |             | Renum    | nher Sa        | ie and Penumbe | Abbreche     | n |

#### 8.5.1.1 Masseneditor

Über den Masseneditor können über mehrere Positionen die Menge, Mengeneinheiten und Positionsart geändert werden.

| truktur | TLK-Nummer    | Positionsart | Gruppenstufenart   | OZ                            | OZ 2        | Massen-E |
|---------|---------------|--------------|--------------------|-------------------------------|-------------|----------|
| 4 📳     |               | Alle         |                    | SH10000-00364                 |             | -1       |
| 4 🚔     |               | Stufe 1      |                    | 001.                          |             |          |
|         |               | Position     |                    | 001.000100.                   |             |          |
|         |               | Position     |                    | 001.000200.                   |             |          |
|         | Positionen ma | rkieren      |                    | 001.000300.                   |             |          |
|         |               | Position     |                    |                               |             | _        |
|         |               | Position     | Massen-Editor      |                               |             | ×        |
| ۲ 🚔     |               | Stufe 1      | Neue Konfiguration |                               |             | - ^      |
| ۲ 🚔     |               | Stufe 1      |                    |                               |             |          |
| ٠ 🧀     |               | Stufe 1      |                    |                               |             | -0 -0    |
| ٠ 🧀     |               | Stufe 1      | Menge:             | X - Set Value to X            | •           | 200 × v  |
| ۱ 🚔     |               | Stufe 1      |                    |                               |             |          |
| ٠ 🚔     |               | Stufe 1      | Ober               | mehmen Speichern & Obernehmen | Speichern A | bbrechen |
| > 📫     |               | Stufe 1      |                    | 040.                          |             |          |

#### 8.6 LV über GAEB Import anlegen

Sie können durch den Wizard in der Sidebar die GAEB-90- oder GAEB-XML-Datei einfügen.

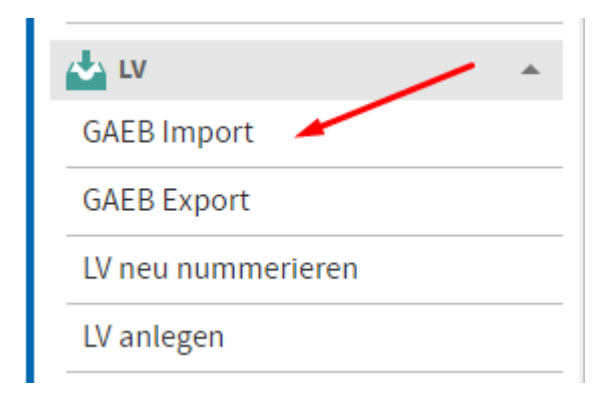

Bei Import aus GAEB kommen teilweise Fehlermeldungen, dass es in der Datei Fehler gibt. Die meisten Fehler in den GAEB-Dateien sind unkritisch. Daher bitte bei der folgenden Abfrage auf "Ja" klicken.

| Frage                      |                        | ×    |
|----------------------------|------------------------|------|
| GAEB Datei enthält Bx_800_ | 35.d81 Fehler. Weiter? |      |
| Details                    | Ja                     | Nein |

Danach kommt das nachfolgende Fenster. Normalerweise kommen immer die voreingestellten Werte sowie die Suchmethode "Suchen und Ignorieren". Bitte stellen Sie grundsätzlich keine andere Suchmethode ein. Dies führt unweigerlich zu einem Fehler und Abbruch des Einlesens, da wir eine Veränderung unserer Stammdaten, in diesem Fall der Kgr.- und Etattypenkataloge nicht zulassen.

| Katalogzuordnungen C | GAEB Katalog Name | GAEB Katalog Typ<br>cost group DIN 276-93<br>work category | Struktur<br>Cost Group (Enterp<br>Cost Group (Enterp | Gliederung<br>BOSCH-KGR.<br>ETATTYP | Neuer Katalog Kode | Katalogbezeichnung | Suchmethode<br>Suchen + Ignorieren wen<br>Suchen + Ignorieren wen |  |
|----------------------|-------------------|------------------------------------------------------------|------------------------------------------------------|-------------------------------------|--------------------|--------------------|-------------------------------------------------------------------|--|
|                      |                   | cost group DIN 276-93<br>work category                     | Cost Group (Enterp<br>Cost Group (Enterp             | BOSCH-KGR.<br>ETATTYP               |                    |                    | Suchen + Ignorieren wen<br>Suchen + Ignorieren wen                |  |
|                      |                   | work category                                              | Cost Group (Enterp                                   | ETATTYP                             |                    |                    | Suchen + Ignorieren wen                                           |  |
|                      |                   |                                                            |                                                      |                                     |                    |                    | U U                                                               |  |
|                      |                   | ĸ                                                          |                                                      |                                     |                    |                    | OK Abbre                                                          |  |

#### 8.7 LV drucken

Über das Symbol Berichte kann der LV-Druck erstellt werden.

Die normale Druckfunktion ist 1) Bosch Paket LV oder je nach dem in welchem Modul Sie sich befinden z.B. auch Bosch BANF-LV oder Bosch Angebots-LV oder Bosch Vergabe-LV. Die unten mit 2) und 3) markierten zusätzlichen Druckversionen stellen Testversionen oder zukünftige Druckversionen dar. Diese können mit der notwendigen Umsicht und Prüfung verwendet werden.

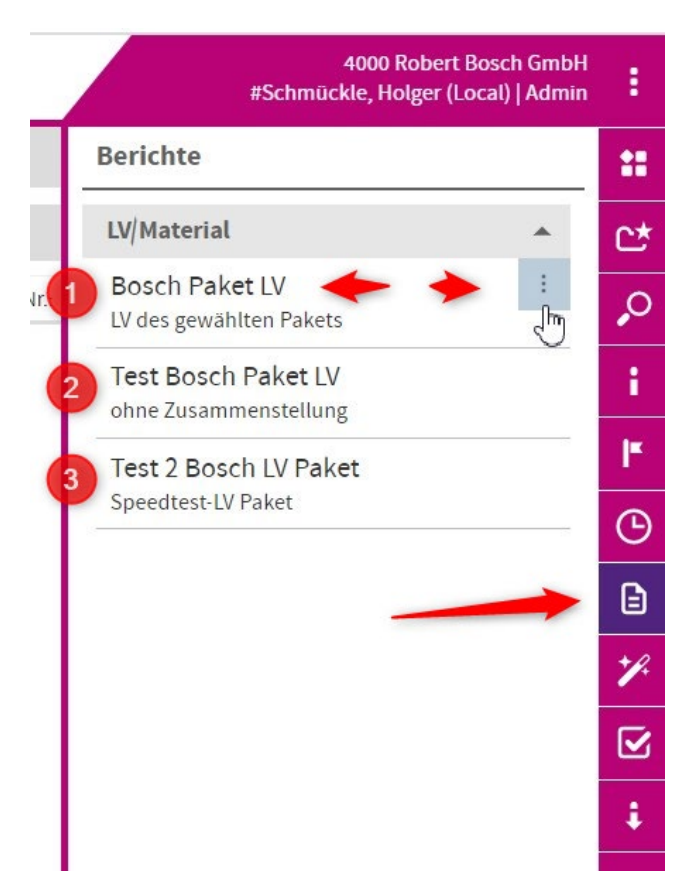

Sobald Sie auf die jeweilige Version gehen erscheinen jeweils rechts oben 3 Punkte. Sie können dort direkt eine PDF-Version erstellen lassen.

| 4000 Robert  <br>#Schmückle, Holger (Le     | Bosch Gmb<br>ocal)   Adm |
|---------------------------------------------|--------------------------|
| Berichte                                    |                          |
| LV/Material                                 |                          |
| Bosch Paket LV<br>LV des gewählten F        | Ċ,                       |
| Test Bosch Pak                              |                          |
| Test 2 Bosch LV Paket<br>Speedtest-LV Paket |                          |

Nach der Auswahl der Druckversion und des Mediums (Vorschau oder PDF) kommt ein weiteres Auswahlfenster.

Grundsätzlich muss nur auf "Erstellen" geklickt werden, damit Sie ein vollständiges LV erhalten. Die weiteren Einstellmöglichkeiten sollten selbsterklärend sein. Bei den Einschränkungen von und bis ist darauf zu achten, dass die Nummerierung vollständig eingegeben wird. Im Beispiel unten ist die LV-Struktur wie oben beschrieben 112222PPPPI. Nicht verwendete Stellen müssen mit Leerzeichen aufgefült werden.

| 4<br>#Schmückl     | 000 Robert Bosch GmbH<br>e, Holger (Local)   Admir |
|--------------------|----------------------------------------------------|
| Parameter          |                                                    |
| Bosch Paket LV     |                                                    |
| Inhaltsverzeichnis |                                                    |
| Seitenwechsel      |                                                    |
| bei Gruppenwechsel |                                                    |
| Signaturbereich    |                                                    |
| Logo               |                                                    |
| Kurztext           |                                                    |
| Langtext           |                                                    |
| Unformatiert       |                                                    |
| Zusammenstellung   |                                                    |
| Alle               | -                                                  |
| Vengen drucken     |                                                    |
| Von                |                                                    |
| 5. 10. 5.          |                                                    |
| Bis                |                                                    |
| 5. 10. 20.         |                                                    |
|                    | Erstellen                                          |
|                    | . <u>b</u>                                         |

Der LV-Druck wird im Hintergrund aufbereitet und wird je nach Browser- und Systemeigenschaften des Computers entweder sofort in einem extra Fenster oder aber links unten in einem Feld zum Öffnen oder Speichern angezeigt.

Der Druck benötigt teilweise sehr lange. Ob der Druck noch bearbeitet wird, ist am laufenden Fortschrittsbalken des Programmes zu sehen. Dieser läuft währen des Druckens alle 10-15 Sekunden über den Bildschirm.

|    | < → ⊗          | ? 🖽 🗄         | Paket    | LV-Übersicht       |
|----|----------------|---------------|----------|--------------------|
| LV | Struktur       |               |          |                    |
|    | Struktur       | LV-Nr./PosNr. | PosTyp   | Kurztext           |
| >  | a 🧧            | STD-REC2-999  | LV-Kopf  | Test für LV-Druck  |
|    | a 🚞            | 5.            | Los      | Los 5 (%-Nachlaß)  |
|    | a 📻            | 5.5.          | Teil     | Teil 5.5 (% Nachla |
|    | E              | 5.5.5.        | Position | Normalposition     |
|    | E              | 5.5.10.       | Position | Alternativposition |
|    | Ē              | 5. 5. 15.     | Position | Bedarfsposition    |
|    |                | 5.5.20.       | Position | Eventualposition   |
|    | a 🚔            | 5.10.         | Teil     | Teil 5.10 (Pauscha |
|    | E              | 5.10.5.       | Position | Normalposition     |
|    | E              | 5.10.10.      | Position | Alternativposition |
|    | E              | 5.10.15.      | Position | Bedarfsposition    |
|    | E              | 5. 10. 20.    | Position | Eventualposition   |
|    | a 🧰            | 5. 15.        | Teil     | Teil 5.15 (Pauscha |
|    | Ē              | 5. 15. 5.     | Position | Normalposition     |
|    | E              | 5. 15. 10.    | Position | Alternativposition |
|    | E              | 5. 15. 15     | Position | Bedarfsposition    |
|    | E              | 5. 15. 7 5.   | Position | Eventualposition   |
|    | -              |               |          |                    |
| Ei | nträge: 26/26  |               |          |                    |
|    | 11110gc. 20/20 | -             |          |                    |

#### 8.7.1 Google Chrome Pop-up Blocker

Bei ersten verwenden und ggf. update auf eine neue Google Chrome – Version kann es sein, dass der Pop-up-Blocker aktiviert ist.

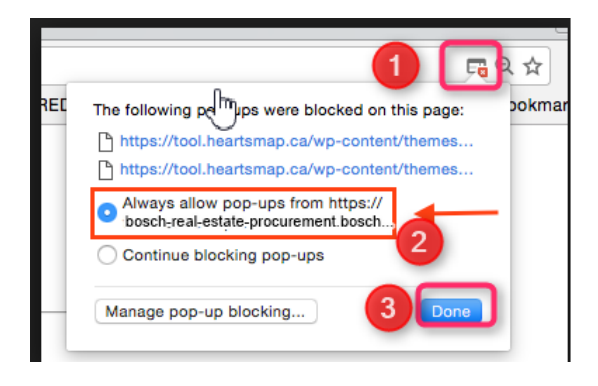

#### Anschließend den Report erneut starten

#### 8.8 LV vollständig bearbeitet

Bitte informieren Sie den internen Planer sobald Sie das LV vollständig bearbeitet haben. Er wird dann das LV an den zuständigen Einkauf übergeben.

 $\ensuremath{\mathbb{C}}$  Alle Rechte bei Robert Bosch GmbH, auch für den Fall von Schutzrechtsanmeldungen